## 線上查繳稅-手機版 https://netap.tax.nat.gov.tw/

1. 登入方式 ◆ 行動自然人憑證APP ◆ 身分證字號/統一編號+車牌 號碼(僅供使用牌照稅用) 2. 可查詢、繳納之地方稅 ◆ 使用牌照稅(4、10月) ◆ 房屋稅(5月) ◆ 地價稅(11月)

| 線上查繳稅、電子傳送服務及<br>使用牌照稅歸戶         |
|----------------------------------|
| 行動自然人憑證                          |
| 已註冊行動自然人憑證                       |
| 行動裝置(具生物辨識功能)                    |
| 可查繳 牌照税、房屋税、地價稅、土地增值稅、契稅及<br>印花稅 |
| 用這個方式身分驗證                        |
| 身分證字號/統一編號<br>+車牌號碼              |
| 身分證字號/統一編號                       |
| 車牌號碼                             |
| 可查繳 補徵使用牌照稅                      |

# 線上查繳稅操作說明一

### 1.進行生物辨識

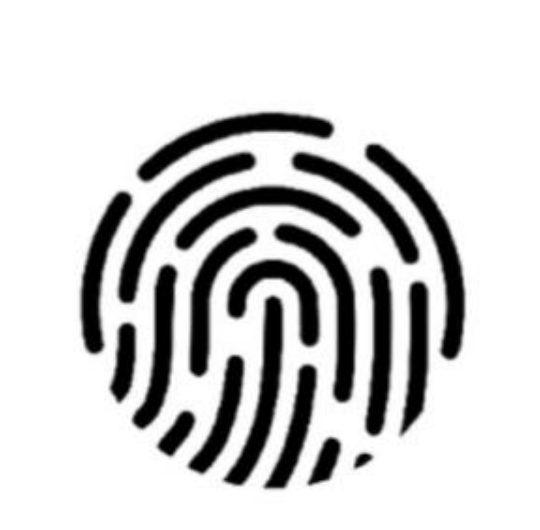

#### 請按上方圖示以進行生物辨識程序

### 2.驗證無誤登入線上查繳稅系統

| 線上查繳稅、電子傳送服務及   | 侅 |
|-----------------|---|
| 用牌照稅歸戶          |   |
| ■ 登入者身分證號/統一編 😭 |   |
| ∞ 地方稅線上查繳       |   |
| ∞ 電子方式傳送服務 <    |   |
| % 使用牌照稅歸戶 <     |   |
|                 |   |
|                 |   |
|                 |   |
|                 |   |

# 線上查繳稅操作說明二

#### 3. 選擇管理代號 線上查繳稅、電子傳送服務及使 用牌照稅歸戶 ●編 🕒 ≡ 登入者身分證號/統-號: 字型大小:大|中|小 縣市別: 桃園市 0 稅目: $\diamond$ 繳稅狀態: 全部 $\diamond$ 清除 查詢

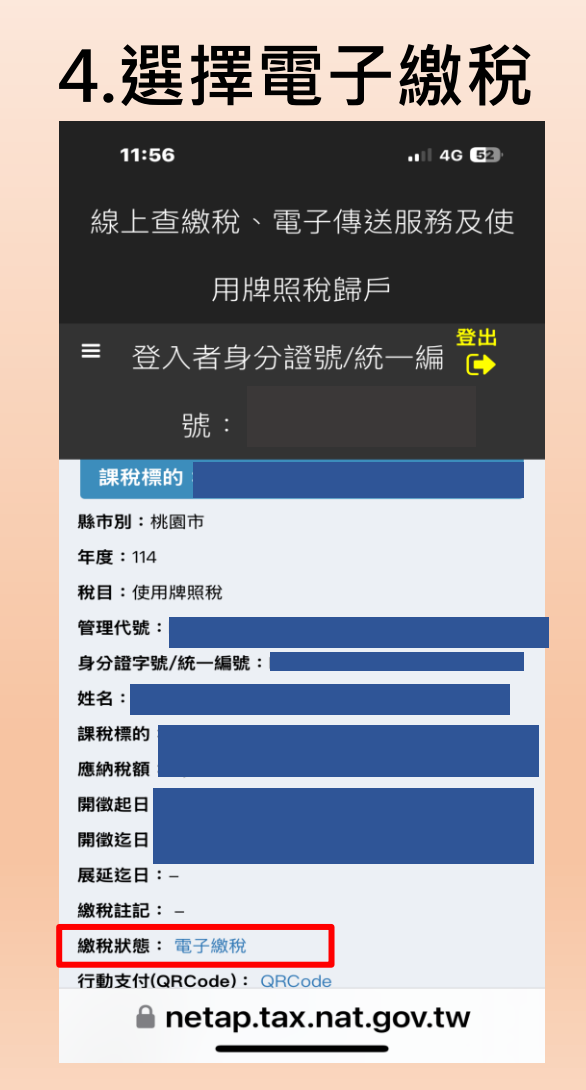

## 線上查繳稅操作說明三

#### 5.選擇繳稅方式

| $\overleftrightarrow$ | 6                                                 | paytax.nat.gov.tw                                                                                            | U                       |
|-----------------------|---------------------------------------------------|----------------------------------------------------------------------------------------------------|-------------------------|
| P                     |                                                   |                                                                                                    |                         |
|                       |                                                   |                                                                                                    | 回首頁                     |
| Ф<br>П<br>ф<br>П<br>ф | ■上 <b>缴税</b>                                      |                                                                                                    |                         |
| Derbirt               |                                                   |                                                                                                    |                         |
|                       | 離軟購別                                              |                                                                                                    |                         |
|                       | 銷帳編號                                              |                                                                                                    |                         |
|                       | 繳款金額                                              |                                                                                                    |                         |
|                       | 繳納截止日                                             |                                                                                                    |                         |
|                       | 期別代號                                              |                                                                                                    |                         |
|                       | 繳稅方式                                              | 28(48)07056     205(2)07050     207(2)07050     107(2)07050705000000000000000000000000000000                 | <b>成加加時有</b><br>個成功 · 不 |
|                       |                                                   | <ol> <li>使用铁用中藤铁,是古根女付替牛根桃服筋黄,讓先治各留牛機構。</li> </ol>                                                           |                         |
|                       |                                                   | 確認 清除 <u>範例圖示</u>                                                                                            |                         |
| 使用<br>尚非<br>碼加<br>詢,  | 目牌照稅(上期每年4<br>、收到繳款書的民眾<br>且身分證字號(統一約<br>並可於線上進行線 | 月週用,下期每年10月週用):<br>(請以自然人透證/工商透證/金融透證/已註冊之律保卡或是<br>發])至「地方稅網路申報作業」網站( <u>https://net.tax.nat.g</u> r<br>稅作業。 | 車牌號<br>p <u>v.tw</u> )查 |
| 陸馬                    | ₽粉(毎年5月 <b>適</b> 囲))                              | 5於價稅(每年11日導用)-                                                                                               |                         |

### 6. 輸入相關資料

| 線上 銀花<br>tax onlin | R                   |
|--------------------|---------------------|
| 使用牌照税              |                     |
|                    |                     |
| 請再次檢核輸             | 入資料是否正確,並輸入信用卡資料    |
| 繳稅類別               |                     |
| 銷帳編號               |                     |
| 繳款金額               |                     |
| 繳納截止日              |                     |
| 期別代號               |                     |
| 持卡人統一編號            |                     |
| (身方逗子號)(*)         |                     |
| 信用卡卡號(*)           |                     |
| 信用下有双月平            |                     |
| 安全驗證碼(*)           |                     |
|                    | 安全驗證碼為卡片正面4碼數字或背面簽名 |
| ł                  | 闌旁3碼數字              |
|                    |                     |
| 8                  | 18546-              |
|                    | <u>難以辨識,重新產生</u>    |
| 請輸入                | 上圖中您所看到的數字 🕩        |
| 94854              | 6                   |
| đ                  | <b>崔</b> 認付款 取消付款   |

### 線上查繳稅操作說明四

### 7.繳稅交易成功

### 8.線上查繳稅頁面再次查詢

|                                                                                     | 激税<br>Intine |     | 回首 | ī頁 |
|-------------------------------------------------------------------------------------|--------------|-----|----|----|
| 用牌照税                                                                                |              |     |    |    |
| OK                                                                                  | 繳税交          | 易成功 | >  |    |
| 應稅交易日期時間:<br>總稅交易停候;<br>存期單位代號;<br>轉出施就成卡號;<br>納稅義務人或扣總數務人<br>統一編號(證號);             |              |     |    |    |
| 時作:<br>總形想別:<br>模型確論:<br>新紙编號:<br>總政金額:                                             |              |     |    |    |
| 總納截止日:<br>期別代號:<br>所得人身分別:                                                          |              |     |    |    |
| 總時報止日:<br>期防托號:<br>所得人身分別:<br>熱付日期:<br>給付日期:<br>給付所得總關:<br>營業税稅基编號:<br>授權碼:<br>手續費: |              |     |    |    |

| 線上查繳稅、電子傳送服務及使用牌照稅              |
|---------------------------------|
| 歸戶                              |
| ≡ 登入者身分證號/統一編號: <mark>€</mark>  |
| 清除 查詢                           |
| <b>頁次 1 ∨ 每頁顯示 15 ∨ 筆</b> ,總筆數: |
| 課稅標的:                           |
| <b>縣市別:</b> 桃園市                 |
| 年度:114                          |
|                                 |
| 展延迄日:-                          |
| <b>繳稅註記:</b> *                  |
| 繳稅狀態: 已有繳稅紀錄                    |
| 行動支付(QRCode): -                 |
| 電子繳款資訊:電子繳款資訊                   |
| 繳稅紀錄:-                          |
| 備註:                             |